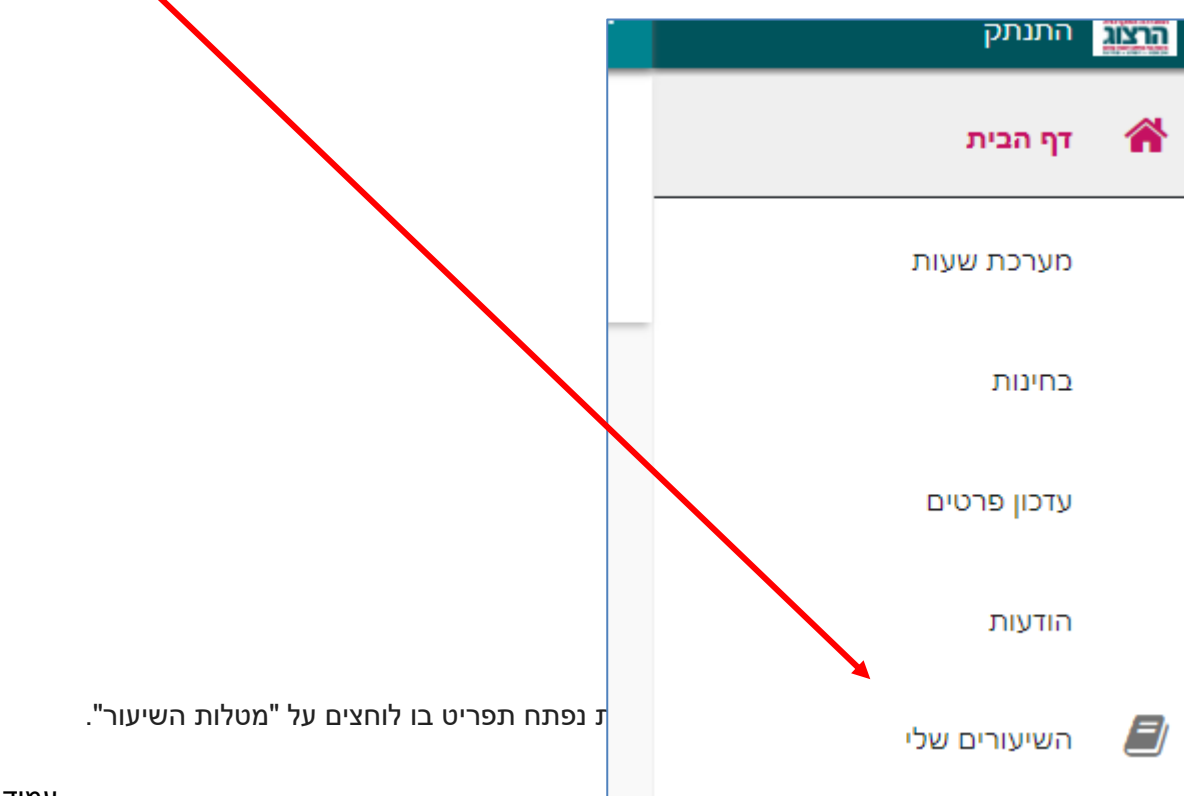

בתפריט הימני לחצו על "השיעורים שלי"

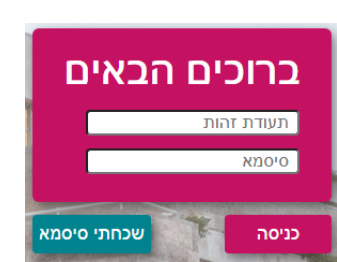

בחלון שייפתח הקלידו את שם המשתמש והסיסמה שלכם

אם אין לכם סיסמה או שהיא השתנתה

צרו סיסמה חדשה ע"פ <u>ההנחיות המצורפות בקישור זה</u>

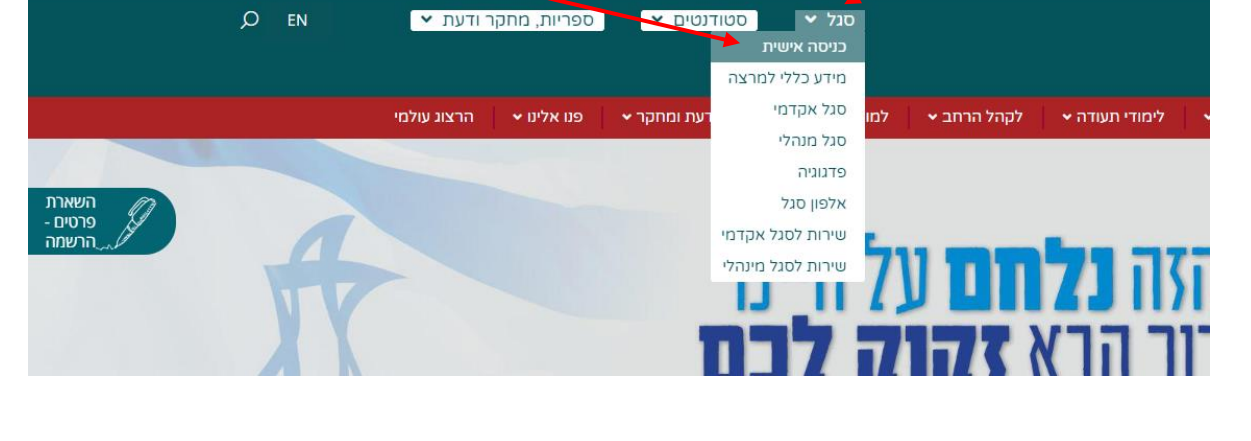

נכנסים לאתר של המכללה (<u>www.herzog.ac.il)</u>. לחצו על כפתור "סגל" בתפריט העליון, בתפריט שיופיע, יש לבחור ב: "כניסה אישית".

## הגדרת משקלי מטלות לקורסים בנוות ישראל

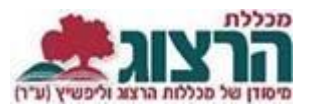

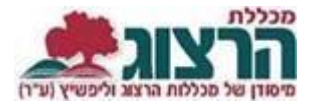

| וכלוסין [מאיר אילנה]<br>מקוון | 9<br>לומדים   | ממתינים | 4 ( 44%)<br>משיבים למשוב | : | ~      |
|-------------------------------|---------------|---------|--------------------------|---|--------|
| וגרפיה [מאיר אילנה]           | 3             |         | 1 ( 33%)                 | : | $\sim$ |
|                               | לומדים        | ממתינים | משיבים למשוב             |   | ·      |
|                               |               |         |                          |   |        |
| זוע על בסתוב "מנולו           | יית בעווער" א |         | ידור עת מ                |   |        |
| ווץ עז כפונוו בוטזו           | וונווש עוו י  |         | אונ בו                   |   | 1.1    |

## מטלה + חוספה מטלה סחס משקל סוג מטלה: עבודה א 00 מבחן סחס משקל סוג מטלה: בחינה א 25

לעריכה או מחיקה יש ללחוץ על שלושת הנקודות שליד המטלה, ואז לבחור עריכה או מחיקה.

## לא ניתן למחוק מטלה שיש בה ציונים או מבחן עם תאריך!

בהוספת מטלה, ייפתח החלון הבא:

להוספת מטלה יש ללחוץ על "+הוספה"

|   |                  |    | יעור: נסיון 11- למידה מרחוק |
|---|------------------|----|-----------------------------|
|   |                  |    | פרטי המטלה                  |
|   | שם מטלה *        | •  | * סמסטר                     |
| Ē | תאריך הגשה       | •  | * סוג מטלה                  |
|   | לקלוט באינטרנט 🔽 |    | משקל                        |
|   | du               | שי |                             |

במסך שיפתח נבחר את הסמסטר המתאים וניתן שם למטלה.

נבחר סוג מטלה:

- למבחן מבחן נוות ישראל
- לעבודה (כולל עבודה סמינריונית) עבודה נוות ישראל
  - לנוכחות נוכחות נוות ישראל

נגדיר את תאריך ההגשה (רק במקרה של מבחן. אם מדובר במטלה רגילה <u>איו </u>להכניס תאריך. התאריך שמוכנס פה נכנס ללוח הבחינות!).

נגדיר את משקל המטלה (האחוז שהיא מהווה מציון הקורס).

נלחץ על "שלח".

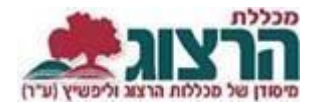

ניתן לחזור על התהליך ולהוסיף עוד מטלות, אך שימו לב- המשקל הכולל של כל המטלות צריך להיות 100%.

שימו לב: אם קיימים כבר מבחן או מטלה בקורס במשקל כולל של 100% יהיה עלינו קודם לשנות את משקלם למספר קטן מ-100 ורק אז נוכל להוסיף מטלה או מטלות חדשות.

נתקלתם בבעיה? <u>פתחו פניה למדור בחינות</u>